## Windows Update 利用の手順 - Windows Vistaの場合

Windows Update を使用することで、お使いのコンピューターに利用可能な更新プログ ラムをインストールすることができます。

更新プログラムには、セキュリティ対策に必要な重要な更新プログラムやコンピュータ ーの使用感の向上に役立つ推奨される更新プログラムがあります。Windows Update は、 手動または自動的に実行することができます。

Windows Vista は、既定で自動更新が有効になっているはずなので、更新を忘れることなく常にコンピューターを最新の状態にしておくことができます。

1. [スタート]から [すべてのプログラム]- [Windows Update]をクリックする。

| 😨 Windows Media Center |        |  |
|------------------------|--------|--|
| Windows Media Player   | -      |  |
| 🚰 Windows Update       | ドキュメント |  |
| A APS EI-P-            | ピクチャ   |  |
| 📑 デスクトップ ガジェット         |        |  |
| 🕢 既定のプログラム             | ミュージック |  |

2. 重要な更新プログラムを自動的に入手するには [**更新プログラムの確認**]ボタンを クリック。

| 4 更新プログラムの確認        | Windows Update                        |                 |  |
|---------------------|---------------------------------------|-----------------|--|
| 設定の変更<br>更新履歴の表示    | <ul> <li>Windows は最新の状態です。</li> </ul> |                 |  |
| 非表示の更新プログラムの再<br>表示 | このコンピュータに対する新し                        | い更新プログラムはありません。 |  |
| ⑦ 更新プログラムのよく寄せられる質問 | 更新プログラムの最終確認日時:<br>東新プログラムの最終確認日時:    | 今日: 9:20        |  |

## [新しい更新プログラムはない]と表示されたら終えてよい。

3.利用可能な更新プログラムが検出されたら、[**更新プログラムのインストール**]ボタ ンをクリック。

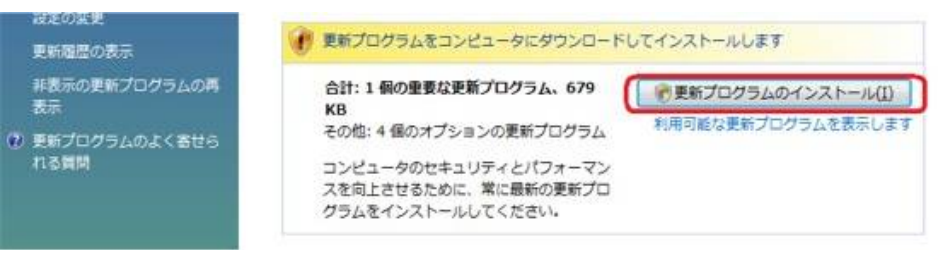

4. ユーザー アカウント制御の画面が表示されたら、[続行]をクリックします。

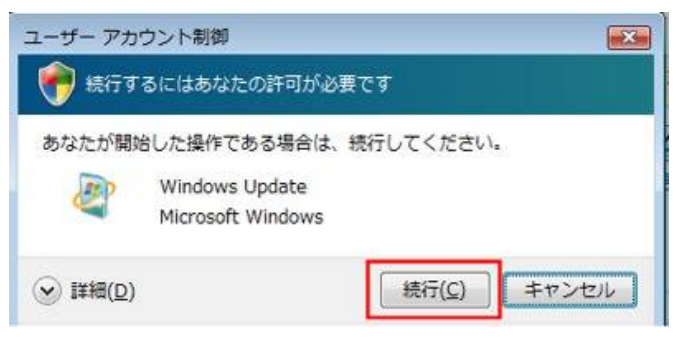

5. [**インストールしています**]と表示されている間にダウンロード、インストールを 実行します。しばらく待つ。

| ** 説前プログラムの確認                           | Windows Update                                          |
|-----------------------------------------|---------------------------------------------------------|
| 設定の法更<br>更新履歴の表示                        | 更新プログラムをインストールしています                                     |
| 非表示の更新プログラムの再<br>表示                     | 2 個中 2 個目の更新プログラムをインストールしていま                            |
| <ul> <li>ア 更新プログラムのよく着せられる質問</li> </ul> | 亨<br>Microsoft Forefront Client Security (Antimalware 1 |

 [今すぐ再起動]ボタンが表示されたら、[今すぐ再起動]ボタンをクリックします。 コンピューターが自動的に再起動します。 [今すぐ再起動]ボタンが表示されなければ、画面右上の [X]ボタンをクリックして Windows Update の画面を閉じて終了 させる。

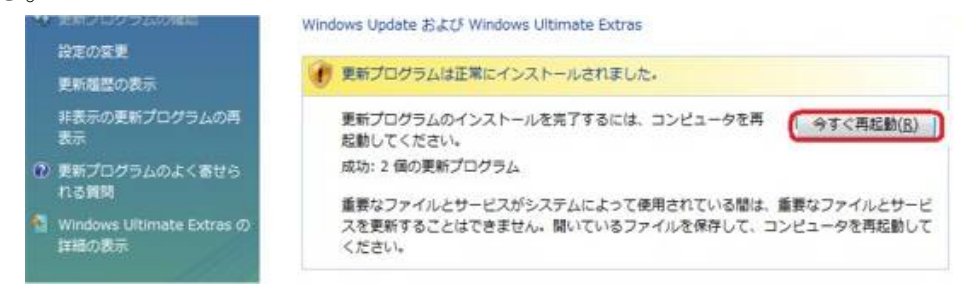

## 2で[その他のマイクロソフト製品の更新プログラムを入手します]と表示したら

1. 利用可能な更新プログラムが検出されたら、[更新プログラムのインストール]ボタンをクリックします。

以下、手順3と同じ。